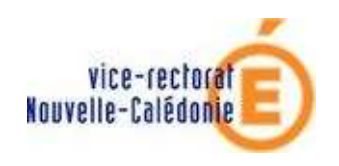

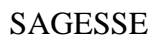

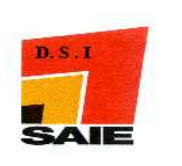

SAGESSE

# Récupération Base élèves SCONET

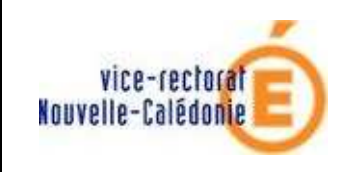

SAGESSE

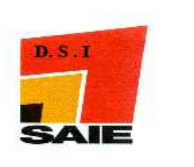

## Historique des modifications

| Date       | Version | Rédacteur       | Chapitre<br>/ pages | Etat des mises à jour |
|------------|---------|-----------------|---------------------|-----------------------|
| 22/01/2009 |         | Johnny Haustien |                     | Version initiale      |
|            |         |                 |                     |                       |
|            |         |                 |                     |                       |

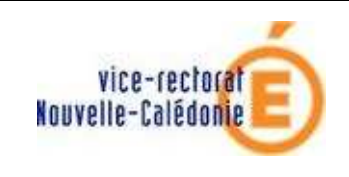

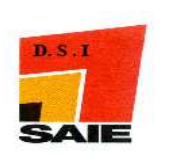

#### SOMMAIRE

 I. Extraction de la base élèves à partir de SCONET \_\_\_\_\_\_4

 II. Importation de la base élèves dans SAGESSE V7.1 \_\_\_\_\_\_5

**<u>RAPPEL</u>** : Avant toute manipulation importante de la base de données SAGESSE, ne pas oublier de faire une optimisation et une sauvegarde pour pouvoir restaurer en cas de problème.

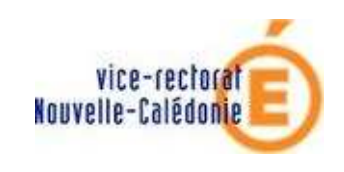

SAGESSE

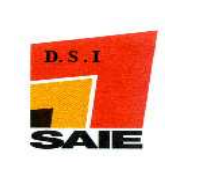

### I. Extraction de la base élèves à partir de SCONET

Vous devez faire appel à une personne habilitée à se connecter sur **SCONET** (voir avec votre chef d'établissement) module **base élèves** 

L'écran suivant s'affiche :

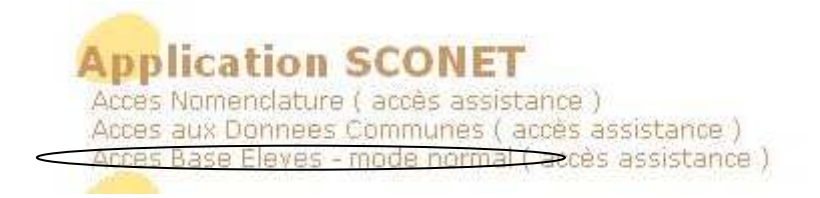

Cliquer sur Accès Base Elèves

↓ L'écran suivant s'affiche :

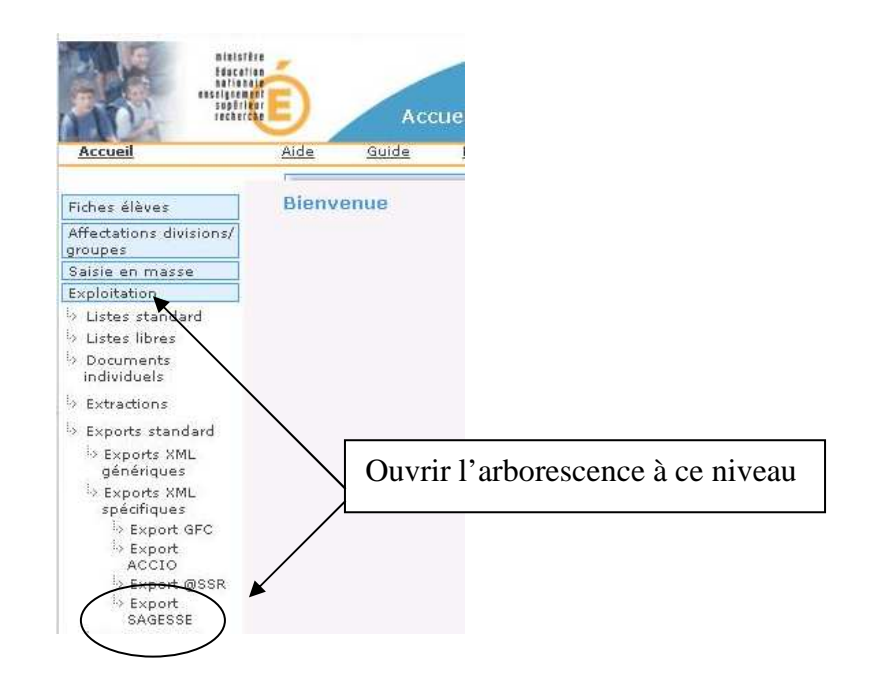

Cliquer sur Export SAGESSE

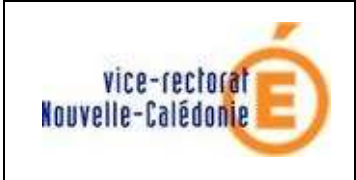

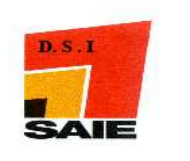

↓ Un écran de ce type s'affiche :

| Fichier         | ExportXML_SAGESSE_9830           | 006 <b>27</b> .zip |
|-----------------|----------------------------------|--------------------|
| Serveur         | web-etab.in.ac-noumea.no         |                    |
| Туре            | application/default              |                    |
| Taille          | Inconnu                          |                    |
| Ouvrir avec     | Q ALZip                          | Changer            |
| Voulez-vous Ouv | vrir ou Sauvegarder le fichier ? |                    |
| Mémoriser le    | choix et ne plus afficher        |                    |

**Gradienter Structure** Cliquer sur **Enregistrer** 

#### II. Importation de la base élèves dans SAGESSE

- Lancer l'application SAGESSE
- **d** cliquer sur **Fichier**.
  - L'écran suivant s'affiche :

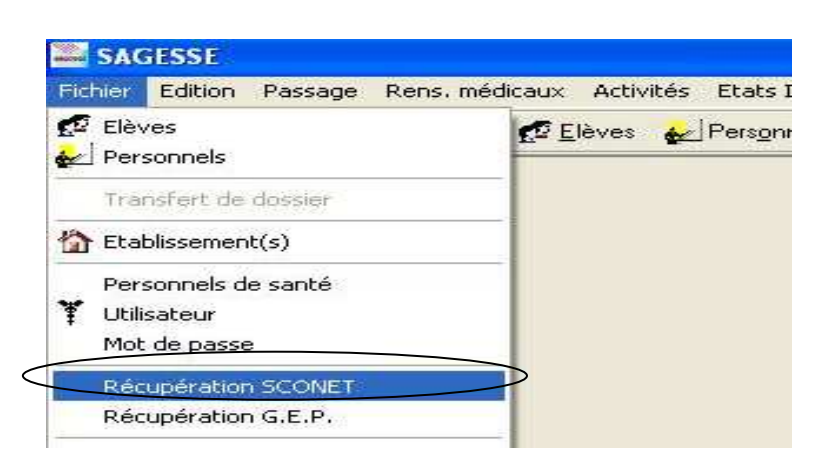

**4** Cliquer sur **Récupération SCONET** 

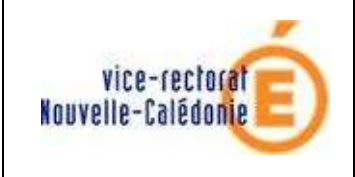

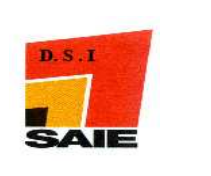

L'écran suivant d'affiche :

| <b>1</b> | Récupération des données SCONET                                                         |      |                                                                                                    |
|----------|-----------------------------------------------------------------------------------------|------|----------------------------------------------------------------------------------------------------|
|          | Année scolaire SCONET 11<br>Fichier d'export SCONET :<br>ExportXML_SAGESSE_9830XXXX.zip |      | Indiquer l'emplacement du<br>fichier exporté de SCONET.<br>Le format du fichier est<br>important ( <b>respecter les</b><br><b>majuscules</b> ). |
|          | Suivant Annuler ?                                                                       | Aide |                                                                                                    |

**4** Cliquer sur **Suivant** 

L'écran suivant s'affiche :

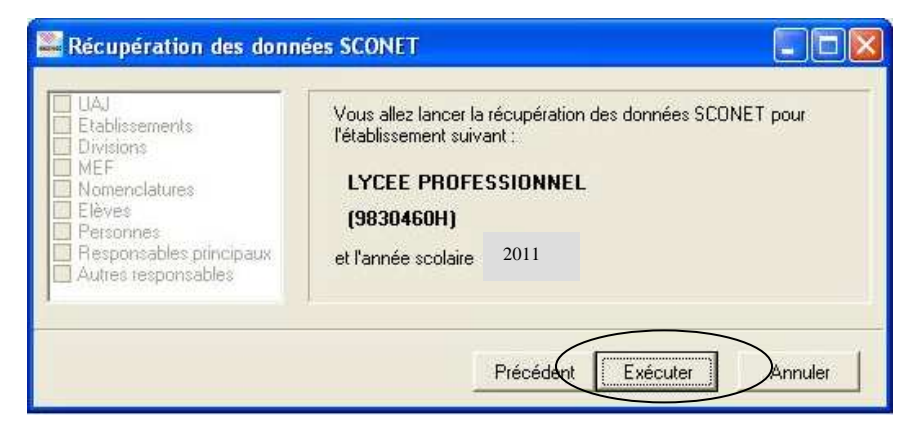

**4** Cliquez sur **Exécuter** et attendre l'affichage de l'écran suivant :

| Récupération des donnée<br>UAJ<br>Etablissements<br>Divisions<br>MEF<br>Nomenclatures<br>Elèves<br>Personnes<br>Fesponsables principaux<br>Autres responsables | s SCONET |
|----------------------------------------------------------------------------------------------------|----------|
|                                                                                                    | Dui Non  |

Cliquez sur Non

Cette procédure peut être reproduite autant de fois qu'il est nécessaire pour réactualiser SAGESSE avec l'effectif réel de l'établissement.